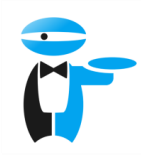

HIO

#### UVOD

Spoštovani uporabnik,

naš portal HIQ Universe Vam omogoča vpogled v delovanje vseh vaših naprav (HEMS, eStore, PV plant, HIQ Home). Za dostop je potrebno ustvariti račun ter narediti registracijo vseh vaših naprav, postopek pa je detaljno opisan v nadaljevanju.

#### HIQ Universe račun

Spletni portal HIQ Universe se nahaja na tem naslovu https://my.hiq-universe.com/

Portal je optimiziran za uporabo spletnih brskalnikov Chrome, Firefox, Internet Explorer. Če še nimate računa sledite naslednjim navodilom:

1. Račun lahko kreirate s klikom kazalca na »Create an account«.

|        | www.robotina.com                                                                                                    | English 🔹                                                       |
|--------|----------------------------------------------------------------------------------------------------|-----------------------------------------------------------------|
| • Home | Sign in   Username or email   Password   Image: Stay signed in   Image: Sign in   Forcot your password? Create an account |                                                                 |
|        | Powered by: SMIP, CyBroScgiServer, Dark Sky<br>Credits: VClouds Icons, Famfamfam Silk Icons, Fugue Icons                  | © 3 PORT, d.o.o, © Robotina, d.o.o<br>v. 1.33.r1 (hiq_universe) |

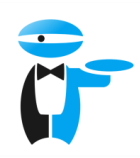

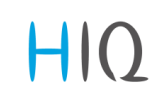

2. Izpolnite polja z osebnimi podatki kot je prikazano na sliki. Za geslo niso potrebni posebni znaki, so pa zaželjeni zaradi vaše varnosti. Spodaj je prikazan analizator moči gesla (»Password strength«), ki z barvo ter opisom pokaže kakovost izbranega gesla. Ko so vsi podatki izpolnjeni se s pritiskom na gumb »Create account« ustvari račun, ki ga je potrebno še

dodatno aktivirati. Takoj po tem boste prejeli sporočilo na vaš e-mail naslov, v kateremu bo povezava za aktivacijo računa. Vaš račun je aktiviran, ko dobite na ekranu potrdilo »Your account has been activated« ter gumb za prijavo »Sign in«.

| Ē      | www.robotina.com                                                                                                    |          | English <b>v</b>                                         |
|--------|----------------------------------------------------------------------------------------------------|----------|----------------------------------------------------------|
|        |                                                                                                    |          | 🄑 Sign in                                                |
| • Home | Create your account<br>Choose your username<br>janez.novak<br>Your first name and last name<br>Janez Novak<br>Timezone<br>UTC+1:00 Europe/Amsterdam<br>UTC+1:00 Europe/Amsterdam<br>UTC+1:00 Europe/Amsterdam<br>Create a password<br>UTC+1:00 Europe/Amsterdam<br>Create a password<br>Create a password<br>Confirm your password<br>Confirm your password<br>Confirm your password<br>Email address<br>janez.novak@siol.net<br>Prove you are not a robot<br>Confirm not a robot<br>Confirm your passbord<br>Confirm your password<br>Confirm your password<br>Confirm |          | ₽ Sign in                                                |
|        | Create account                                                                                                    |          |                                                          |
|        | Powered by: SMIP, CyBroScgiServer, Dark Sky<br>Credits: VClouds Icons, Famfamfam Silk Icons, Fugue Icon                                                                                                    | © 3 PORT | r, d.o.o, © Robotina, d.o.o<br>v. 1.34.r1 (hig_universe) |

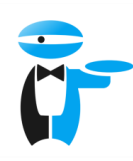

# HIQ

## 3. Z izbranim uporabniškim imenom in geslom se lahko prijavite, kot je prikazano na sliki.

| <b>Č</b> F | www.robotina.com                                                                                                    |            | English 🔻                                                     |
|------------|----------------------------------------------------------------------------------------------------|------------|---------------------------------------------------------------|
| • Home     | Sign in<br>Username or email<br>janez.novak<br>Password<br>Stay signed in<br>Stay signed in<br>Sign in<br>Forgot your password?<br>Create an account |            |                                                               |
|            | Powered by: SMIP, CyBroScgiServer, Dark Sky<br>Credits: VClouds Icons, Famfamfam Silk Icons, F                                                       | igue Icons | 3 PORT, d.o.o, © Robotina, d.o.o<br>v. 1.33.r1 (hiq_universe) |

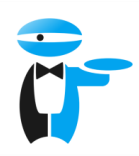

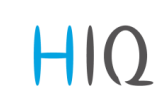

4. Za vpogled v delovanje vaše naprave je potrebno narediti še registracijo naprave. Po prijavi se na desni strani pojavi gumb »Add«, s katerim se odpre okence za vpis aktivacijske kode, ki ste jo prejeli ob nakupu naprave. Aktivacijo potrdite s klikom puščice na gumb »Next«. Aktivacija naprave je uspešno zaključena, ko se na ekranu prikaz z osnovnimi informacijami o kritični tarifi ter na levi strani v menuju nova postavka »PREMAKNI PORABO«.

| î | www.robotina.com                                                                                                    |             |        | English 💌                                                        |
|---|----------------------------------------------------------------------------------------------------|-------------|--------|------------------------------------------------------------------|
|   | Instances (0)                                                                                                    |             |        | S Add                                                            |
|   | Title<br>No data available in table<br>Add a new instance<br>Please enter the activation code<br>H16989X8V4NJR8CJNQGP | ▲ Туре      | Users  | Status Remove                                                    |
|   | Previous Next<br>Powered by: SMIP, CyBroScgiServer, Dark Sky<br>Credits: VClouds Icons, Famfamfam Silk Icons,         | Fugue Icons | Cancel | ) 3 PORT, d.o.o, © Robotina, d.o.o<br>v. 1.33.r1 (hig. universe) |

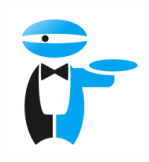

# HIQ

### **PREMAKNI PORABO**

Spletni portal HIQ Universe omogoča pregled vseh informacij glede izvajanja Kritične Konične Tarife (KKT) za vse odjemalce vključene v projekt PREMAKNI PORABO, ki imajo instalirano napravo HEMS proizvajalca Robotina d.o.o.

Uporabniki imajo možnost pregleda naslednjih podatkov:

- Trenutno stanje KKT če je kritična tarifa aktivna se na ekranu izpiše »Active« z rdečo barvo.
- Naslednji najavljen termin KKT običajno en dan vnaprej se izpiše točen termin in ura izvajanja
- Graf porabe el. energije omogoča pregled zgodovine skupne porabe odjemalca (prikazano z zeleno barvo). V legendi je prikazana trenutna poraba glede na pozicijo kazalnika miške.
- Graf KKT omogoča pregled zgodovine izvajanja KKT (prikazano z rdečo barvo).

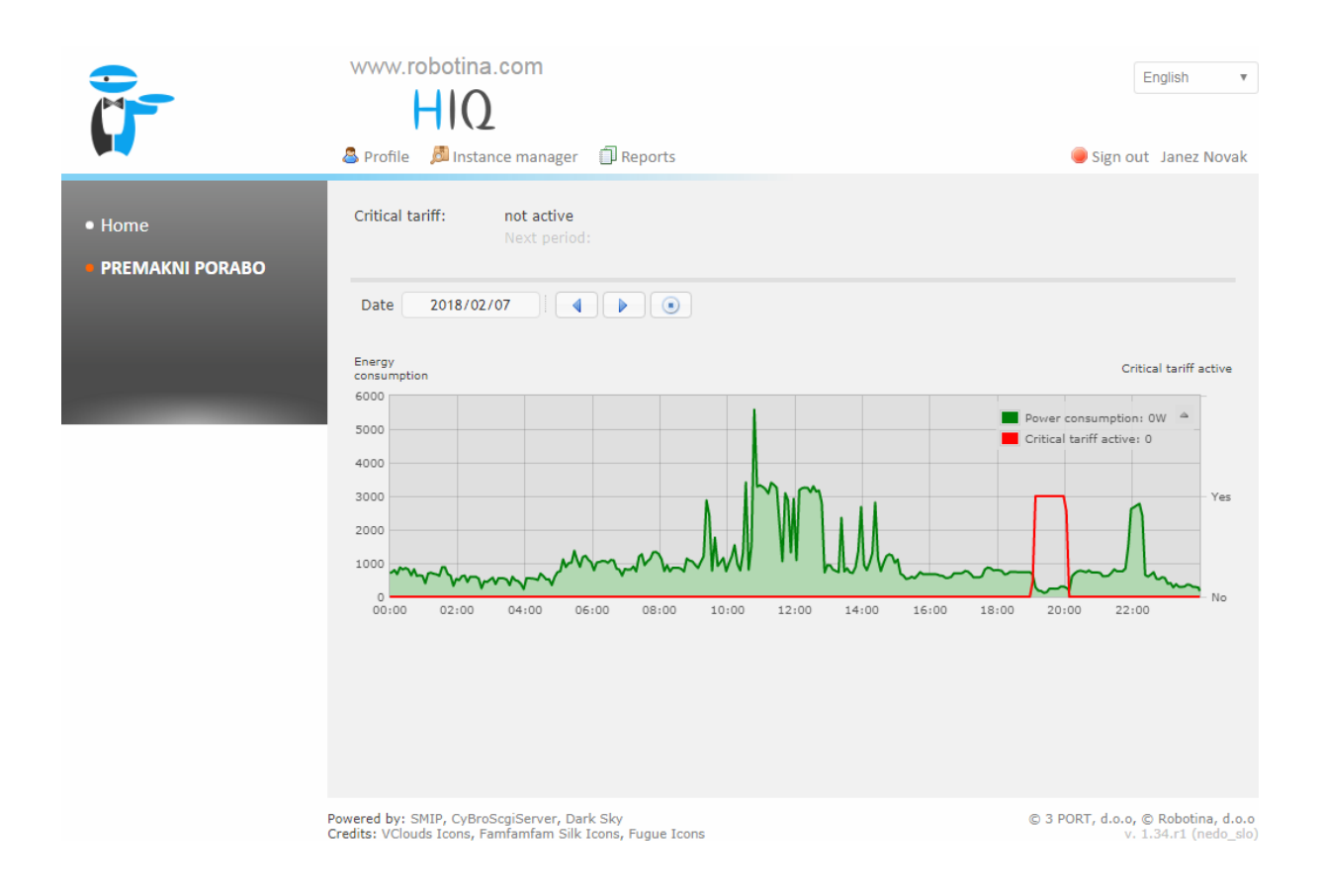